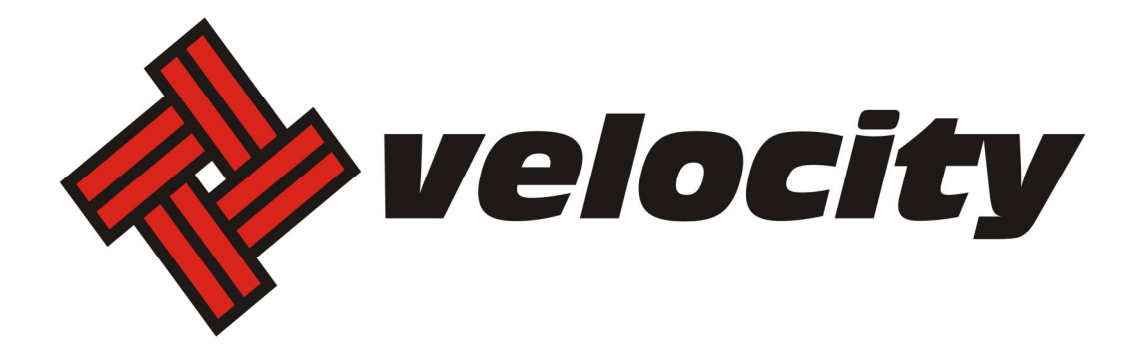

# **Email Update Instructions**

## Contents

| Email Client Settings – The Basics | 3    |
|------------------------------------|------|
| Outlook 2013                       | 4    |
| Outlook 2007                       | 6    |
| Outlook Express                    | 7    |
| Windows Mail                       | 8    |
| Thunderbird 3                      | 9    |
| Apple Mail                         | . 10 |
| Apple Mail 8.2                     | . 12 |

#### **Email Client Settings – The Basics**

The following settings must be checked within an email client so an email account will work with the new email infrastructure.

- The username format is the full email address. This is the login portion that is located along with the subscriber's password.
- In the images, your\_domain.com is the part of your email address that follows the "@" sign.
- The new incoming mail server for (POP 3) & (IMAP) is now "mail.newdaybb.net".
- The new outgoing mail server (SMTP) is now "mail.newdaybb.net".
- "Outgoing server requires authentication" needs to remain checked.
- Uncheck "This server requires a secure connection (SSL)"
- It is highly recommended that only one protocol is used to access the mailbox, either POP or IMAP when using multiple devices such as PCs, cell phones and tablets.

#### Outlook 2013

- 1. Open Outlook
- 2. Click the File tab
- 3. Select Account Settings

4. On E-mail tab select account and click Change

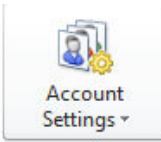

| E-mail Accounts<br>You can add or rem                                                                                                    | iove an account. You can select ar                                                                                             | n account and change its settings.                                                                                                    |
|----------------------------------------------------------------------------------------------------|----------------------------------------------------------------------------------------------------|----------------------------------------------------------------------------------------------------|
| E-mail Data Files RSS                                                                                                    | Feeds   SharePoint Lists   Interna                                                                                             | et Calendars   Published Calendars   Address Books  <br>efault X Remove 1 4<br>Type                                                                                                    |
| POP and IMAP Account :<br>Enter the mail server se                                                                                                    | Settings<br>ettings for your account.                                                                                          | Ť                                                                                                    |
| User Information<br>Your Name:<br>Email Address:<br>Server Information<br>Account Type:<br>Incoming mail server:<br>Outgoing mail server (SMTI<br>Logon Information<br>User Name:<br>Desemante | First Last<br>username@your_domain.co<br>POP3<br>mail.your_domain.com<br>p:<br>mail.your_domain.com<br>Username@your_domain.co | Test Account Settings<br>We recommend that you test your account to ensure that<br>the entries are correct.<br>Test Account Settings<br>Automatically test account settings when Next<br>is clicked |
| Password:<br>Require logon using Se<br>(SPA)                                                                                                    | Remember password<br>cure Password Authentication                                                                              | More Settings                                                                                                    |

5. Change the following:

Incoming mail server: mail.newdaybb.net Outgoing mail server (SMTP): mail.newdaybb.net Require logon using Secure Password Authentication (SPA): Leave this option unchecked.

6. Click More Settings

7. Select the **Outgoing Server** tab

Verify **My outgoing server (SMTP) requires** authentication is checked and select **Use same** settings as my incoming mail server.

| nternet E-ma | l Settings                                     | 23    |
|--------------|------------------------------------------------|-------|
| General O    | utgoing Server Advanced                        |       |
| 🔽 My outg    | oing server (SMTP) requires authentication     |       |
| O Use s      | ame settings as my incoming mail server        |       |
| 🔘 Log (      | on using                                       |       |
| User         | Name:                                          |       |
| Pass         | word:                                          |       |
|              | Remember password                              |       |
| R            | equire Secure Password Authentication (SPA)    |       |
| O Log (      | >n to incoming mail server before sending mail |       |
|              |                                                |       |
|              | OK C                                           | ancel |

- 8. Click the Advanced tab
- 9. Click the **Use Defaults** button
- 10. Click **OK**
- 11. Click Next
- 12. Click Finish

| ternet E-mail Settings                               | 23 |  |
|------------------------------------------------------|----|--|
| General Outgoing Server Advanced                     |    |  |
| Server Port Numbers                                  | _  |  |
| Incoming server (POP3): 110 Use Defaults             |    |  |
| This server requires an encrypted connection (SSL)   |    |  |
| Outgoing server (SMTP): 25                           |    |  |
| Use the following type of encrypted connection: None | •  |  |
| Server Timeouts                                      | —  |  |
| Short Jong 1 minute                                  |    |  |
| Delivery                                             | _  |  |
| Leave a copy of messages on the server               |    |  |
| 🔽 Remove from server after 🛛 14 📑 days               |    |  |
| Remove from server when deleted from 'Deleted Items' |    |  |
|                                                      |    |  |
|                                                      |    |  |
|                                                      |    |  |
|                                                      |    |  |
|                                                      |    |  |
| OK Canc                                              | el |  |
|                                                      |    |  |

#### Outlook 2007

#### 1. Open Outlook.

2. Click the **Tools** menu, and select **Account Settings...** 

3. On the **E-mail** tab, select your POP account and click **Change...** 

4. Change the following fields: POP/IMAP server: mail.newdaybb.net SMTP server: mail.newdaybb.net Require logon using Secure Password Authentication (SPA): Leave this option unchecked.

5. Click the More Settings... button

6. Select the **Outgoing Server** tab.

7. Verify **My outgoing server (SMTP)** requires authentication is selected and select **Use same settings as my incoming** mail server.

8. Click the Advanced tab

9. Enter **110** in the **Incoming Server (POP3)** or **993** if the **Incoming Server is (IMAP)** 

10. Uncheck This server requires an encrypted connection (SSL).

11. Enter **25 or 587** in the **Outgoing Server** (SMTP)

12. Use the following type of encrypted connection should be set to None.

13. Click **OK** 

14. Click Next

15. Click Finish

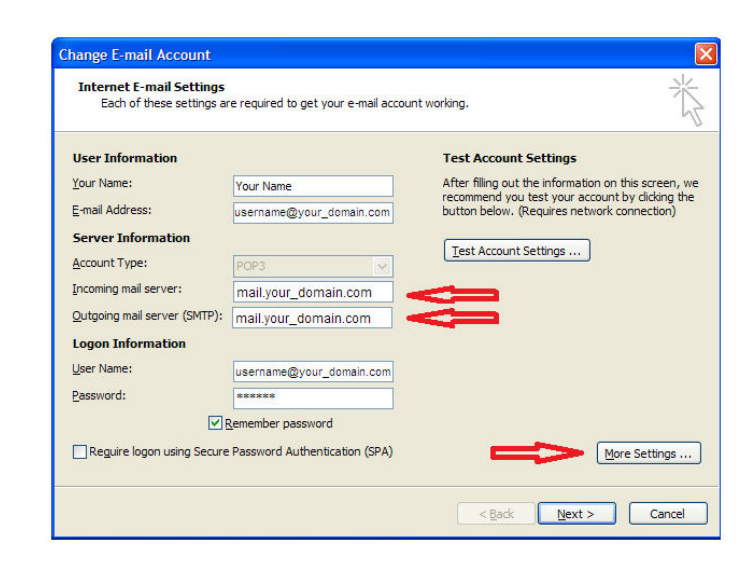

| nternet E-mail Settings                              |  |  |  |
|------------------------------------------------------|--|--|--|
| General Outgoing Server Connection Advanced          |  |  |  |
| My outgoing server (SMTP) requires authentication    |  |  |  |
| Use same settings as my incoming mail server         |  |  |  |
| O Log on using                                       |  |  |  |
| User <u>N</u> ame;                                   |  |  |  |
| Password:                                            |  |  |  |
| ✓ <u>R</u> emember password                          |  |  |  |
| Reguire Secure Password Authentication (SPA)         |  |  |  |
| O Log on to incoming mail server before sending mail |  |  |  |
|                                                      |  |  |  |
|                                                      |  |  |  |
| OK Cancel                                            |  |  |  |

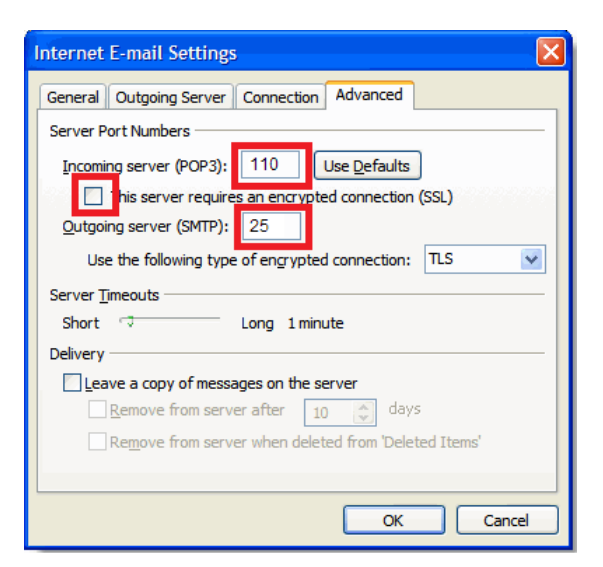

#### **Outlook Express**

1. Open Outlook Express.

2. Click the Tools menu, and select Accounts...

3. Click the Mail tab, select your POP account and click **Properties**.

4. Click on the Servers Tab and change the following fields:
POP/IMAP server: mail.newdaybb.net
SMTP server: mail.newdaybb.net
Verify My server requires authentication is checked

5. Click the **Advanced** tab.

6. Enter 25 or 587 in the Outgoing Server (SMTP)

7. Uncheck This server requires an encrypted connection (SSL).

8. Enter **110** in the **Incoming Mail (POP3)** or **993** if the **Incoming Server is (IMAP)** 

9. Uncheck This server requires an encrypted connection (SSL).

10. Click **OK**.

| General Servers Co                     | onnection Security Advanced   |  |
|----------------------------------------|-------------------------------|--|
| Server Information -                   |                               |  |
| My incoming mail s                     | erver is a POP3 server.       |  |
| Incoming mail (POF                     | P3): mail.your_domain.com <   |  |
| Outgoing mail (SM                      | TP): mail.your_domain.com     |  |
| Incoming Mail Server                   |                               |  |
| Account name: username@your_domain.com |                               |  |
| Password:                              |                               |  |
|                                        | Remember pass <u>w</u> ord    |  |
| Log on using S                         | ecure Password Authentication |  |
| Outgoing Mail Server                   |                               |  |
| My server requi                        | res authentication 之 Settings |  |
| Δ.                                     |                               |  |
| 11                                     |                               |  |

| 🗟 username@your_domain.com Properties 👘 💽 🔀                                                                                                    |
|----------------------------------------------------------------------------------------------------|
| General Servers Connection Security Advanced                                                                                                    |
| Server Port Numbers          Outgoing mail (SMTP):       25       Use Defaults         Image: This server reguires a secure connection (SSL)         Incoming mail (POP3):       110         Image: This server requires a secure connection (SSL)         Server Timeouts |
| Short Long 1 minute Sending Break apart messages larger than 60  KB Delivery Leave a copy of messages on server Remove from server after 5  day(s)                                                                                                    |
|                                                                                                    |

#### Windows Mail

- 1. Open Windows Mail.
- 2. Click the Tools menu, and select Accounts...

3. Click the Mail tab, select your POP account and click **Properties**.

4. Click the Servers tab and change the following fields:
POP/IMAP server: mail.newdaybb.net
SMTP server: mail.newdaybb.net
Verify My server requires authentication is checked

| General Servers Connection Security Advanced |                                         |  |  |
|----------------------------------------------|-----------------------------------------|--|--|
| Server Information                           |                                         |  |  |
| My incoming mail server is a POP3 server.    |                                         |  |  |
| Incoming mail (POP3): mail.your_domain.com   |                                         |  |  |
| Outgoing mail (SMTP):                        | going mail (SMTP): mail.your_domain.com |  |  |
| Incoming Mail Server —                       |                                         |  |  |
| E-mail username:                             | username@your_domain.com                |  |  |
| Password:                                    | •••••                                   |  |  |
| Remember password                            |                                         |  |  |
| Log on using Secure Password Authentication  |                                         |  |  |
| Outgoing Mail Server                         |                                         |  |  |
| My server requires authentication            |                                         |  |  |
|                                              |                                         |  |  |
| OK Cancel Apply                              |                                         |  |  |

5. Click the **Advanced** tab.

6. Enter **25 or 587** in the **Outgoing Server** (SMTP)

7. Uncheck This server requires an encrypted connection (SSL).

8. Enter **110** in the **Incoming Mail (POP3)** or **993** if the **Incoming Server is (IMAP)** 

9. Uncheck This server requires an encrypted connection (SSL).

10. Click **OK**.

| General Servers Connection Security Advanced                                                                                                    |  |  |
|----------------------------------------------------------------------------------------------------|--|--|
| Server Port Numbers Outgoing mail (SMTP): 25 Use Defaults This server requires a secure connection (SSL) Incoming mail (POP3): 110 This server requires a secure connection (SSL) |  |  |
| Server Timeouts                                                                                                    |  |  |
| Short 🐨 Long 1 minute                                                                                                    |  |  |
| Sending                                                                                                    |  |  |
| Break apart messages larger than 60 KB                                                                                                    |  |  |
| Delivery                                                                                                    |  |  |
| Leave a copy of messages on server                                                                                                    |  |  |
| Remove from server after 5 aday(s)                                                                                                    |  |  |
| Remove from server when deleted from 'Deleted Items'                                                                                                    |  |  |
| OK Cancel Apply                                                                                                    |  |  |

#### **Thunderbird 3**

1. Open Thunderbird.

2. Click the **Tools** menu, and select **Account Settings...** 

3. Click Server setting in the left-hand pane.

4. Enter **mail.newdaybb.net** in the **Server Name** field

5. Enter 110 in the Port field

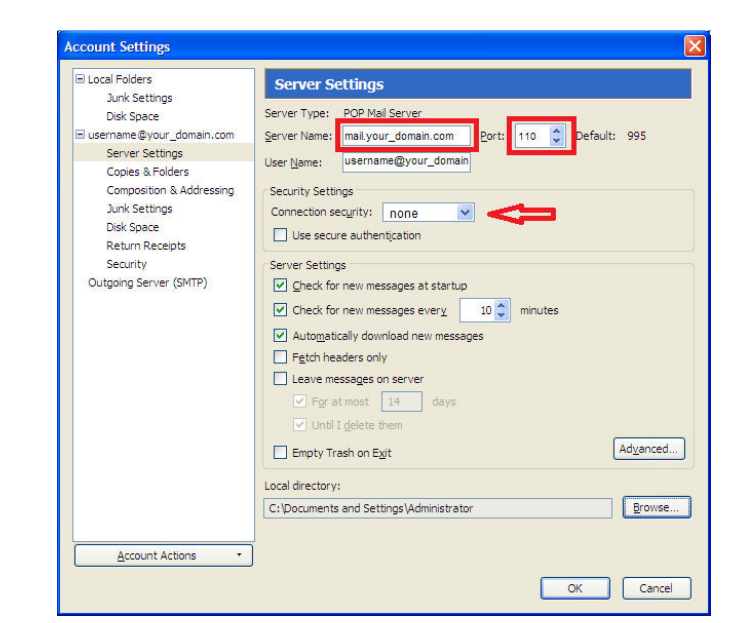

6. Click **Outgoing Server (SMTP)** in the left-hand pane.

7. Select your account and click Edit...

8. Enter **mail.newdaybb.net** in the **Server Name** field.

9. Enter **25 or 587** in the **Port** field.

10. Under **Security and Authentication** put a check mark in **Username and password**.

11. Click the **Connection security** dropdown and select **none**.

12. Click **OK** in the *SMTP Server* window

13. Click **OK** in the Account Settings window

| Local Folders     Junk Settings                      | Outgoing Server (SMTP) Settings                                                                                                    |                                      |
|------------------------------------------------------|----------------------------------------------------------------------------------------------------|--------------------------------------|
| Disk Space<br>Disk space<br>Username@your_domain.com | Although you can specify more than one outgoing server (SMTP),<br>recommended for advanced users. Setting up multiple SMTP serve<br>when sending messages. | , this is only<br>ers can cause erro |
| Server Settings<br>Copies & Folders                  | smtp.gmail.com (Default)                                                                                                    | Add                                  |
| Composition & Addressing<br>Junk Settings            | SMTP Server                                                                                                    | Edit                                 |
| Disk Space<br>Return Receipts                        | Settings Description:                                                                                                    | Remove<br>Set Defa                   |
| Security<br>Outgoing Server (SMTP)                   | Server Name: mail.your domain.com                                                                                                    |                                      |
|                                                      | Security and Authentication                                                                                                    |                                      |
|                                                      | User Name: username@your_domain                                                                                                    |                                      |
|                                                      | Connection security: none                                                                                                    |                                      |
|                                                      | OK Cancel                                                                                                    |                                      |
|                                                      |                                                                                                    |                                      |
| Account Actions •                                    |                                                                                                    |                                      |

### **Apple Mail**

- 1. Open Apple Mail.
- 2. Click Mail, and select Preferences...

3. Open the **Accounts** tab and select your existing account in the left panel.

4. Change the Incoming Mail Server to: mail.newdaybb.net

| 5. At the bottom of the right panel click |  |  |  |
|-------------------------------------------|--|--|--|
| the arrow to the right of Outgoing Mail   |  |  |  |
| Server (SMTP) and click "Edit SMTP        |  |  |  |
| Server List" from the dropdown.           |  |  |  |

6. Under Account information please enter the Server Name as: mail.newdaybb.net

| 000                  | Accounts                      |                                 |
|----------------------|-------------------------------|---------------------------------|
| General Accounts RSS | Junk Mail Fonts & Colors View | ving Composing Signatures Rules |
| Accounts             | Account Information M         | ailbox Behaviors Advanced       |
| POP                  | Account Type:                 | POP                             |
|                      | Description:                  | username@your_domain.com        |
|                      | Email Address:                | username@your_domain.com        |
|                      | Full Name:                    | Your Name                       |
|                      | Incoming Mail Server:         | mail.your_domain.com            |
|                      | User Name:                    | username@your_domain.com        |
|                      | Password:                     | •••••                           |
|                      | Outgoing Mail Server (SMTP):  | mail.your_domain.com            |
|                      |                               | Vse only this server            |
| + -                  |                               | ?                               |

| r | Description: | mail.your_domain.com |
|---|--------------|----------------------|
|   | Server Name: | mail.your_domain.com |
|   |              |                      |
|   |              |                      |
|   |              |                      |
|   |              |                      |
|   |              |                      |
|   |              |                      |

7. Click the Advanced tab

8. Verify Use default port (25, 465, 587) is selected \*If you get an error, or have issues sending, please change to "Use custom port:" and set to 587

9. Uncheck Use Secure Sockets Layer (SSL)

10. Click **OK** 

| Description          | Server Name                                             | In Use By Account            |
|----------------------|---------------------------------------------------------|------------------------------|
| mail.your_domain.com | mail.your_domain.com                                    | Your_Domain                  |
|                      |                                                         |                              |
| + -                  |                                                         |                              |
| •                    | Account Informati                                       | on Advanced                  |
|                      | <ul> <li>Use default p</li> <li>Use custom p</li> </ul> | orts (25, 465, 587)<br>port: |
|                      | Use Secure So                                           | ckets Layer (SSL)            |
| Authenticatio        | on: Password                                            | •                            |
| User Nan             | ne: username@your_                                      | domain.com                   |
| Passwo               | rd: [••••••                                             |                              |
|                      |                                                         |                              |
|                      |                                                         |                              |
|                      |                                                         |                              |

11. On the Account page select the **Advanced** tab

- 12. Enter 110 in the Port field
- 13. Uncheck Use SSL

14. Verify *Authentication* is set to **Password** 

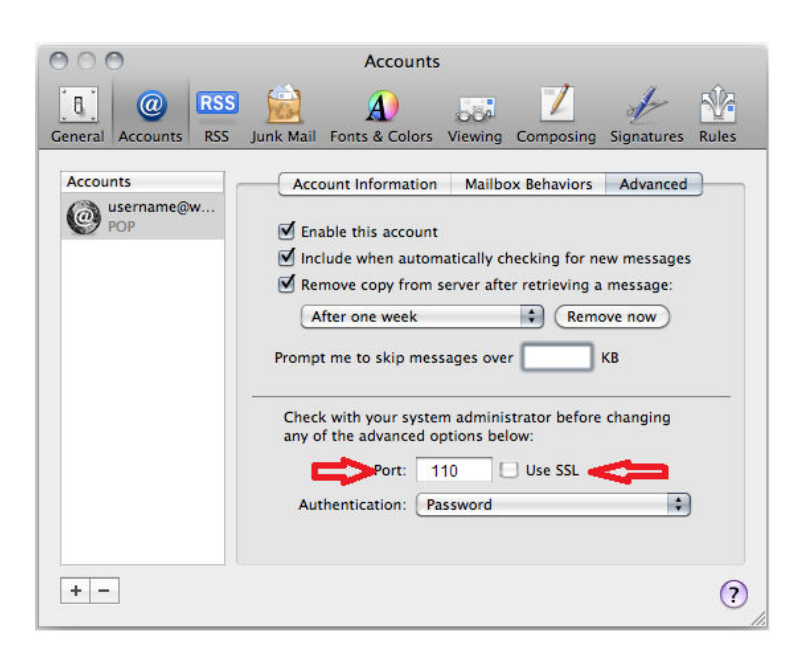

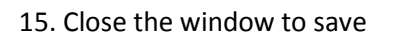

| 000                  | Accounts                                                    |
|----------------------|-------------------------------------------------------------|
| General Accounts RSS | Junk Mail Fonts & Colors Viewing Composing Signatures Rules |
| Accounts             | Account Information Mailbox Behaviors Advanced              |
| + -                  | ()<br>//                                                    |

#### **Apple Mail 8.2**

1. Open Apple Mail.

2. Click **Mail**, and select **Preferences...** 

3. Open the **Accounts** tab and select your existing account in the left panel.

4. Change the Incoming Mail Server to: mail.newdaybb.net

5. At the bottom of the right panel click the arrow to the right of **Outgoing Mail Server (SMTP)** and click **"Edit SMTP Server List ..."** from the dropdown.

6. Under Account information please enter the Server Name as: mail.newdaybb.net

7. Click the **Advanced** tab

8. Verify Use default port (25, 465, 587) is selected \*If you get an error, or have issues sending, please change to "Use custom port:" and set to 587

9. Uncheck Use Secure Sockets Layer (SSL) and set Port to 25 or 587.

10. Place a check in the box that states **Allow insecure authentication** 

11. Verify the **Username** has your full email address and your **Password** is entered. Click **OK**.

| • • •                              | Accounts                                                                                                    |
|------------------------------------|----------------------------------------------------------------------------------------------------|
| E 🥝 🛒                              | A) 👼 🖊 Som 🕅                                                                                                    |
| General Accounts Junk M            | ail Fonts & Colors Viewing Composing Signatures Rules                                                                                                    |
| Nour Do                            | Account Information Mailbox Behaviors Advanced                                                                                                    |
| POP                                | Enable this account                                                                                                    |
|                                    | Account Type: POP                                                                                                    |
|                                    | Description: Your_Domain                                                                                                    |
|                                    | Email Address: youremail@your_domain.com                                                                                                    |
|                                    | Full Name: Your Name                                                                                                    |
|                                    |                                                                                                    |
|                                    | Lies Name: unursmail                                                                                                    |
|                                    | Paseword:                                                                                                    |
|                                    | Password.                                                                                                    |
|                                    | Outgoing Mail Server (SMTP): mail.your_domain.com (Offlind ᅌ                                                                                                    |
|                                    | Use only this server                                                                                                    |
|                                    | TIS Cartificate: None                                                                                                    |
|                                    | Teo outmonte.                                                                                                    |
|                                    |                                                                                                    |
| + -                                |                                                                                                    |
|                                    | ?                                                                                                    |
|                                    | Ŭ                                                                                                    |
|                                    |                                                                                                    |
| + -                                |                                                                                                    |
|                                    | Account Information Advanced                                                                                                    |
|                                    | Account montation                                                                                                    |
| Descript                           | tion: mail.your_domain.com                                                                                                    |
| Server Na                          | me: mail.vour domain.com                                                                                                    |
|                                    |                                                                                                    |
| TLS Certific                       | ate: None                                                                                                    |
|                                    |                                                                                                    |
|                                    |                                                                                                    |
|                                    |                                                                                                    |
| ?                                  | Cancel OK                                                                                                    |
|                                    |                                                                                                    |
|                                    |                                                                                                    |
|                                    |                                                                                                    |
|                                    |                                                                                                    |
| + -                                |                                                                                                    |
| + -                                | Account Information Advanced                                                                                                    |
| +-                                 | Account Information Advanced                                                                                                    |
| + -                                | Account Information Advanced Automatically detect and maintain account settings                                                                                                    |
| +-                                 | Account Information Advanced<br>Automatically detect and maintain account settings<br>Port: 25 Use SSL                                                                                                    |
| + -                                | Account Information Advanced<br>Automatically detect and maintain account settings<br>Port: 25 Use SSL<br>ation: Password \$                                                                                    |
| + -                                | Account Information Advanced<br>Automatically detect and maintain account settings<br>Port: 25 Use SSL<br>ation: Password \$                                                                                    |
| + -                                | Account Information Advanced<br>Automatically detect and maintain account settings<br>Port: 25 Use SSL<br>ation: Password<br>✓ Allow insecure authentication                                                    |
| + -                                | Account Information Advanced<br>Automatically detect and maintain account settings<br>Port: 25 Use SSL<br>ation: Password<br>V Allow insecure authentication<br>ame: youremail@your_domain.com                  |
| + -                                | Account Information Advanced<br>Automatically detect and maintain account settings<br>Port: 25 Use SSL<br>ation: Password<br>✓ Allow insecure authentication<br>Jame: youremail@your_domain.com<br>word: •••••• |
| + -<br>Authentic<br>User N<br>Pass | Account Information Advanced<br>Automatically detect and maintain account settings<br>Port: 25 Use SSL<br>ation: Password<br>✓ Allow insecure authentication<br>Jame: youremail@your_domain.com<br>word: •••••• |
| + -<br>Authentic<br>User N<br>Pass | Account Information Advanced<br>Automatically detect and maintain account settings<br>Port: 25 Use SSL<br>ation: Password<br>✓ Allow insecure authentication<br>Jame: youremail@your_domain.com<br>word: •••••• |

12. On the Account page select the **Advanced** tab

13. Enter **110** in the **Port** field

14. Uncheck Use SSL

15. Verify *Authentication* is set to **Password** 

16. Place a check in the box that states **Allow insecure authentication** 

| • •                        | Accounts                                                                                                    |
|----------------------------|----------------------------------------------------------------------------------------------------|
| General Accounts Junk Mail | Fonts & Colors Viewing Composing Signatures Rules                                                                                                    |
| Vour_Do<br>Pop             | Account Information       Mailbox Behaviors       Advanced         Image: Automatically detect and maintain account settings       Image: Image: Imag |
| + -                        |                                                                                                    |
|                            | (?)                                                                                                    |

17. Close the window to save

| Image: Second State       Image: Second State       Image: Second State< | • •      |                 |           | Accounts                                                                                                    |                                  |                                     |                              |          |
|----------------------------------------------------------------------------------------------------|----------|-----------------|-----------|----------------------------------------------------------------------------------------------------|----------------------------------|-------------------------------------|------------------------------|----------|
| General Accounts Junk Mail Fonts & Colors Viewing Composing Signatures Rules         Imape         Imape                                                                                                    |          | @               |           | A                                                                                                    | 00                               |                                     | Som                          | 1        |
| Account Information       Mailbox Behaviors       Advanced         Image       Automatically detect and maintain account settings       Include when automatically checking for new messages         Image       Remove copy from server after retrieving a message:       After one week       Remove now         Prompt me to skip messages over       KB         Check with your system administrator before changing any of the advanced options below:       Port:       110       Use SSL         Authentication:       Password       Image: Authentication       Image: Authentication                                                                                                    | General  | Accounts        | Junk Mail | Fonts & Colors                                                                                                    | Viewing                          | Composin                            | g Signature                  | es Rules |
| Verizon<br>POP Automatically detect and maintain account settings Include when automatically checking for new messages Remove copy from server after retrieving a message: After one week Remove now Prompt me to skip messages over KB Check with your system administrator before changing any of the advanced options below: Port: 110 Use SSL Authentication: Password Authentication: Password                                                                                                    | @        | Example<br>IMAP |           | Account Info                                                                                                    | ormation                         | Mailbox                             | Behaviors                    | Advanced |
| After one week  Remove now Prompt me to skip messages over KB Check with your system administrator before changing any of the advanced options below: Port: 110 Use SSL Authentication: Password Authentication                                                                                                    | @ V<br>P | Vérizon<br>POP  |           | <ul> <li>Automatically detect and maintain account settings</li> <li>Include when automatically checking for new messages</li> <li>Remove copy from server after retrieving a message:</li> </ul> |                                  |                                     |                              |          |
| Prompt me to skip messages over KB<br>Check with your system administrator before changing<br>any of the advanced options below:<br>Port: 110 Use SSL<br>Authentication: Password                                                                                                    |          |                 |           | After one week S Remove now                                                                                                    |                                  |                                     |                              |          |
| Check with your system administrator before changing<br>any of the advanced options below:<br>Port: 110 Use SSL<br>Authentication: Password                                                                                                    |          |                 |           | Prompt me to skip messages over KB                                                                                                    |                                  |                                     |                              | КВ       |
| Authentication: Password                                                                                                    |          |                 |           | Check with ye<br>any of the ad-                                                                                                    | our syster<br>vanced op<br>Port: | n administro<br>otions belov<br>110 | ator before<br>v:<br>Use SSL | changing |
| Allow insecure authentication                                                                                                    |          |                 |           | Authentica                                                                                                    | tion: Pa                         | ssword                              |                              | 0        |
|                                                                                                    |          |                 |           |                                                                                                    | <b>N</b> i/                      | llow insect                         | ure authentio                | cation   |
|                                                                                                    |          |                 |           |                                                                                                    |                                  |                                     |                              |          |
|                                                                                                    |          |                 |           |                                                                                                    |                                  |                                     |                              |          |